2.

4.

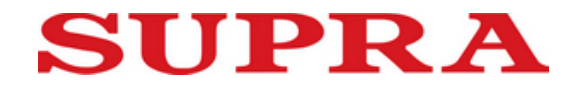

## Инструкция по обновлению ПО для планшетного ПК на чипсете INTEL®

I. Подготовка персонального компьютера:

Дa

Установите два драйвера: ① 38185\_Intel\_Android\_Driver\_Setup\_1\_5\_0 ,② 38186\_iSoC\_USB\_Driver\_Setup\_1\_2\_0 1.

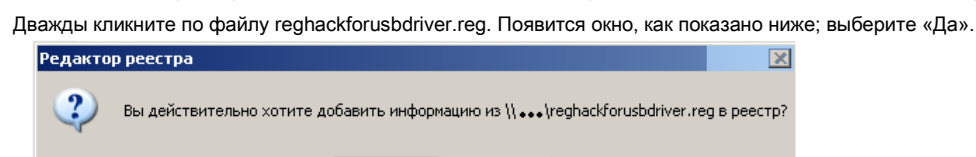

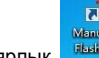

3. Установите программу "ManufacturingFlashTool\_Setup\_6.0.43", после установки на рабочем столе появится ярлык

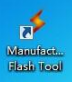

Нет

Manufact Flash Tool 1, Откройте свойства ярлыка и найдите объект: ? X 1 сть | Безопасность | TEAS | Cone .5 ing Flash Tool lanufacturing Flash Tool Tura Открыть Запуск от имени... Facture Отправить . Вырезать Копировать Найти объект... Создать ярлык чок... | Доп Удалить Переименовать Свойства Отнена

1

②, Скопируйте файл "CUSTOM-CONFIG " в открывшуюся папку и закройте её.

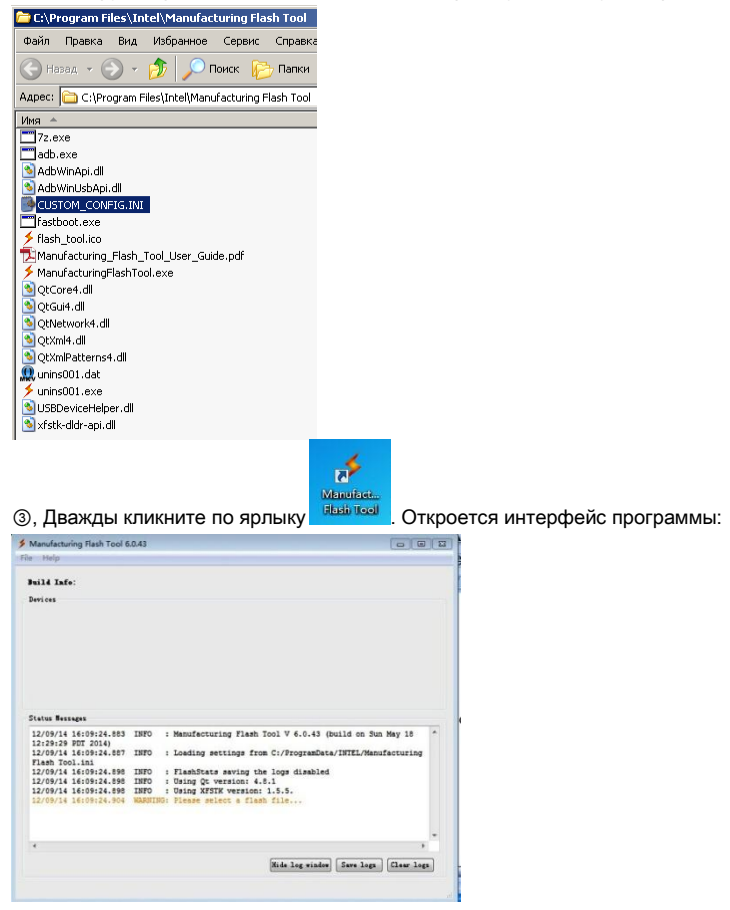

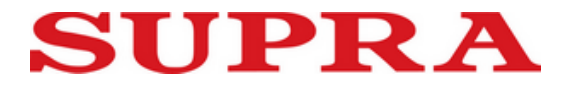

④,В программе выберите File/Settings... и в открывшемся окне установите параметры как показано ниже. Затем нажмите Apply и OK.

| General properties | Flash parans                      |            |                               |  |
|--------------------|-----------------------------------|------------|-------------------------------|--|
| SOC devices        |                                   |            |                               |  |
| VID 8087           |                                   | PID        | 0465                          |  |
| Android devices    |                                   |            |                               |  |
| VID 8087           |                                   | PID        | O9EF                          |  |
| I                  | - 0-900004E                       |            |                               |  |
| Logger level INFO  | •<br>.ics<br>: Set statistic file | C:/Users/J | Administrator/mfgft-stats.csv |  |

⑤, В программе выберите File/Open..., выберите файл "flash" ( заводскую прошивку).

|         |                | 80 -    |
|---------|----------------|---------|
| 名称      | 修改日期           | 类型      |
| 🗿 flash | 2014/7/9 10:01 | HTML 文档 |
|         |                |         |

II. Подготовка планшетного компьютера:

1. Выключите планшетный компьютер. Одновременно нажмите кнопки, указанные на рисунке; на экране появится надпись:

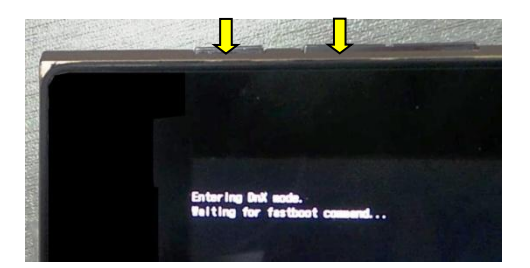

2. Отпустите кнопки. Подключите аппарат к компьютеру прилагающимся USB-кабелем; начнётся обновление:

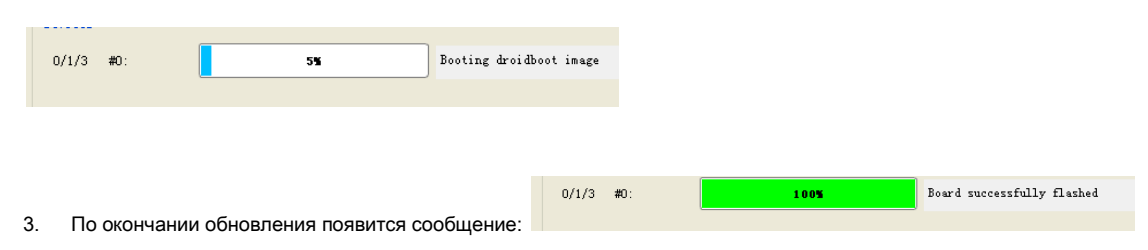

- 4. Нажмите кнопку Volume «-», на экране аппарата появится "REBOOT". Нажмите кнопку питания для перезагрузки аппарата.
- 5. Отключите кабель USB. Обновление завершено.